Milpana Community House

MILPARA KORUMBURRA'S COMMUNITY HOUSE

## **Creating your Unique Student Identifier (USI)**

As of January 2015 all students completing nationally recognised training need to have a USI (Unique Student Identifier). It is a reference number that records your training in a secure online record. You are able to access a complete accurate list of your achievements from any VET (Vocational Education Training) organisation in the one secure location that you can access at anytime from anywhere.

## **Create your USI**

## 1. Please make sure you have one form of ID from the list below ready.

Examples of acceptable forms of ID:

- o Medicare Card
- o Driver's Licence
- Australian Passport
- o Non-Australian Passport (with Australian Visa) for international students
- Birth Certificate (Australian) \*please note a Birth Certificate extract is not sufficient
- o Certificate Of Registration By Descent
- o Citizenship Certificate
- o ImmiCard

## Important: The details you enter MUST match the details shown on your form of ID

- 2. Open this webpage <u>http://www.usi.gov.au</u>
- 3. Click on Student Entry
- 4. Click on Create USI
- **5.** Read through the information and click on continue.
- 6. There is a page here which you need to tick regarding agreeing to terms and conditions.
- 7. Again click Create USI.
- 8. Enter your details and follow prompts.
- 9. Remember to write down your password
- **10.** Remember to write down your secret questions and the answers
- 11. Write down your USI.
- Enter your USI on your enrolment form and return it with payment to Milpara Community House PO BOX 136, email milpara@dcsi.net.au

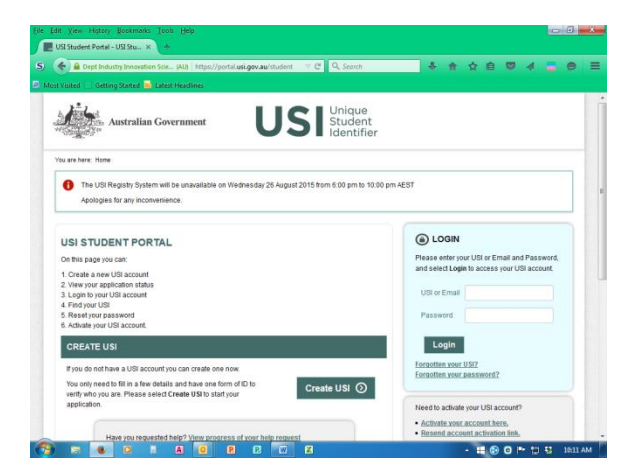

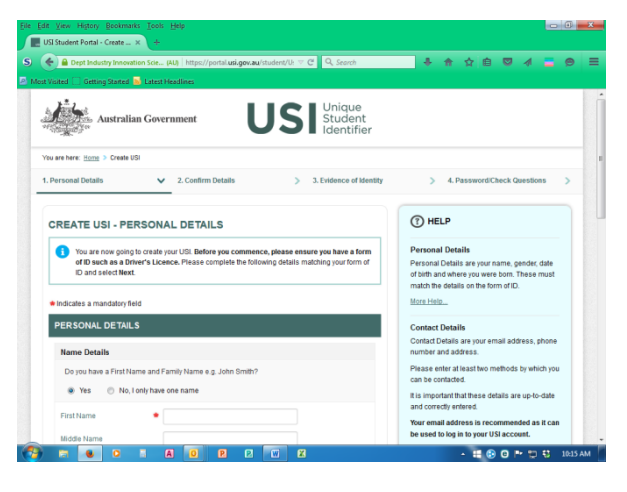